## User Guide for Foster parent applicants on SG Cares

The foster parent application requires **both** main applicant and co-applicant to create separate SG Cares accounts. For a smoother process, we **recommend that the co-applicant creates a SG Cares account before the main applicant** starts the fostering application process. Here is a quick overview of how the online application works:

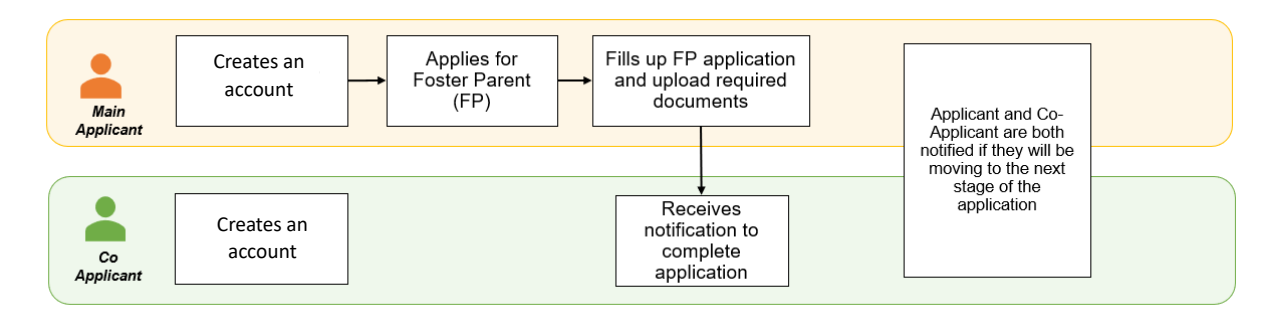

### Part A: Both Main applicant and Co-applicant create an SG Cares account

Each applicant can create an account by following these steps:

Step 1: Go to Volunteer.gov.sg. Click Sign Up.

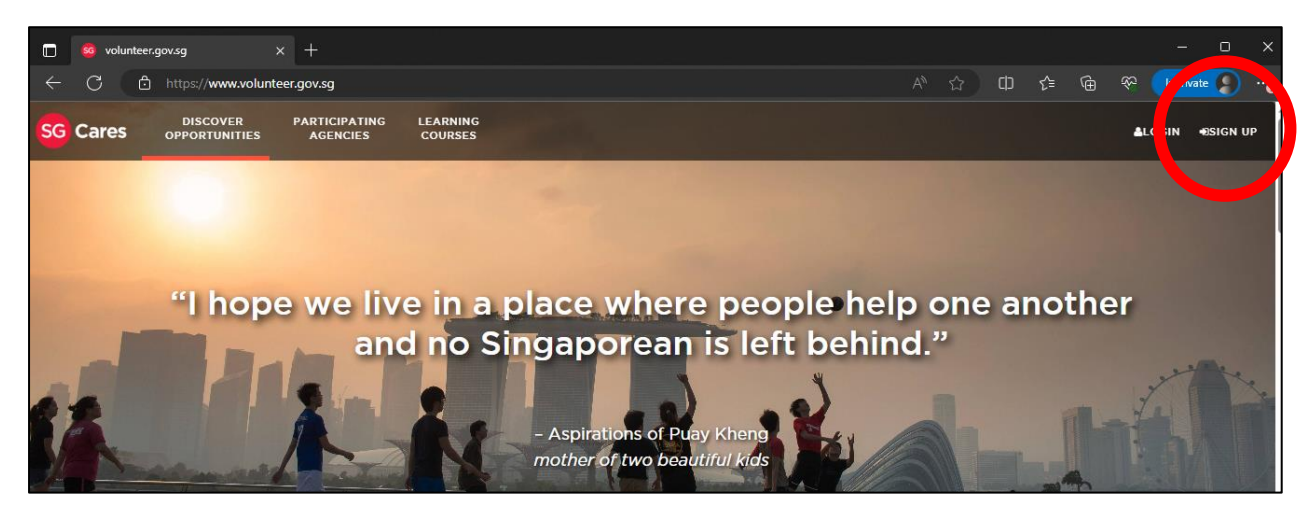

Step 2: You will now be directed to the Sign Up page. Click Login With Singpass.

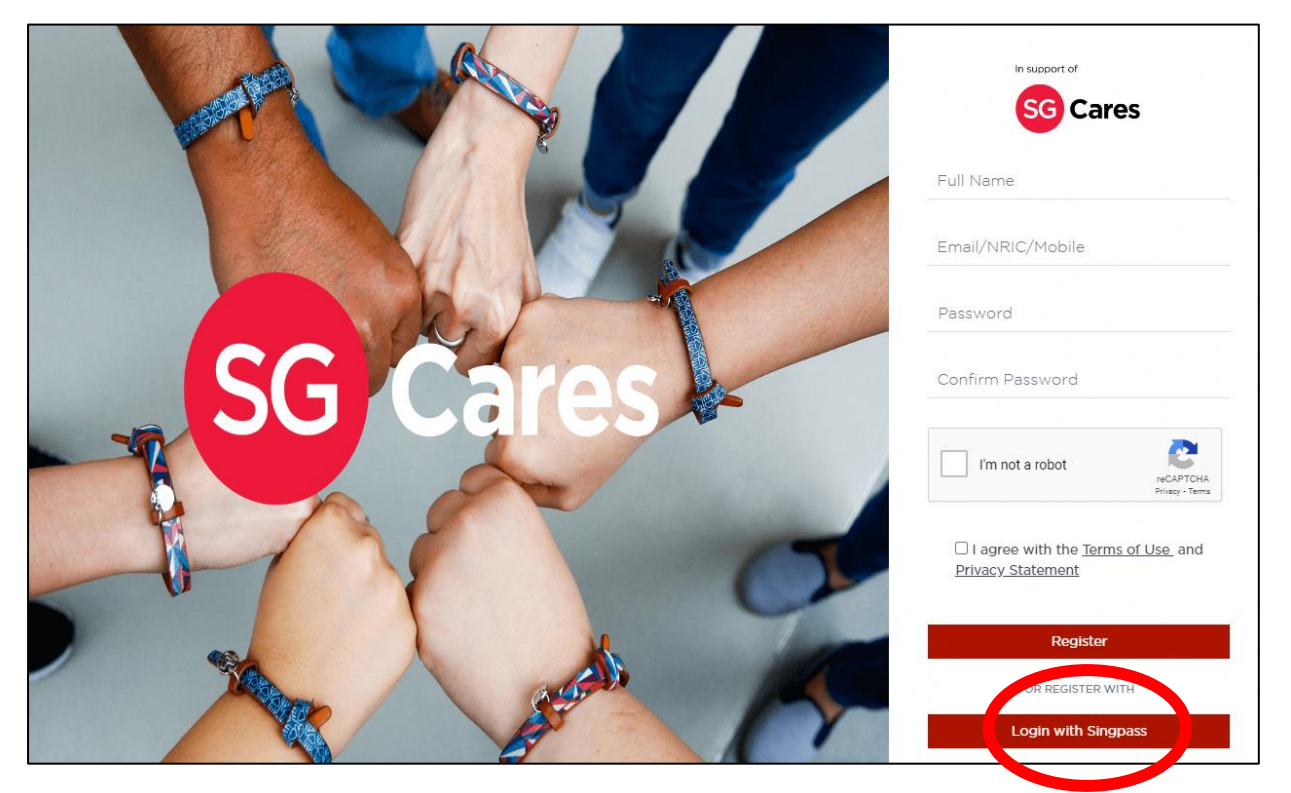

Step 3: You will be brought to the Singpass page for log in. Follow the instructions as given.

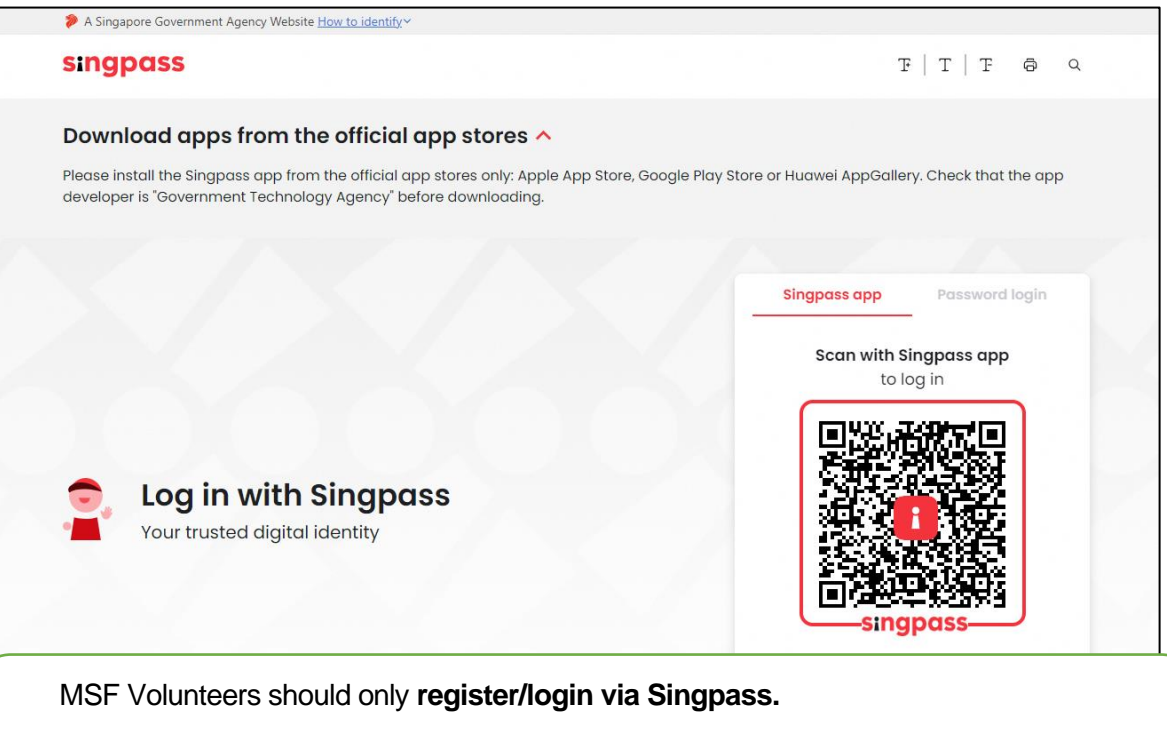

If you are not able to access your Singpass, you may reach out to Singpass for further assistance at <u>https://www.singpass.gov.sg/home/ui/contact-us</u>. Please also inform us of your difficulty through WhatsApp at 9645 8231 or email us at <u>fostering@msf.gov.sg</u>

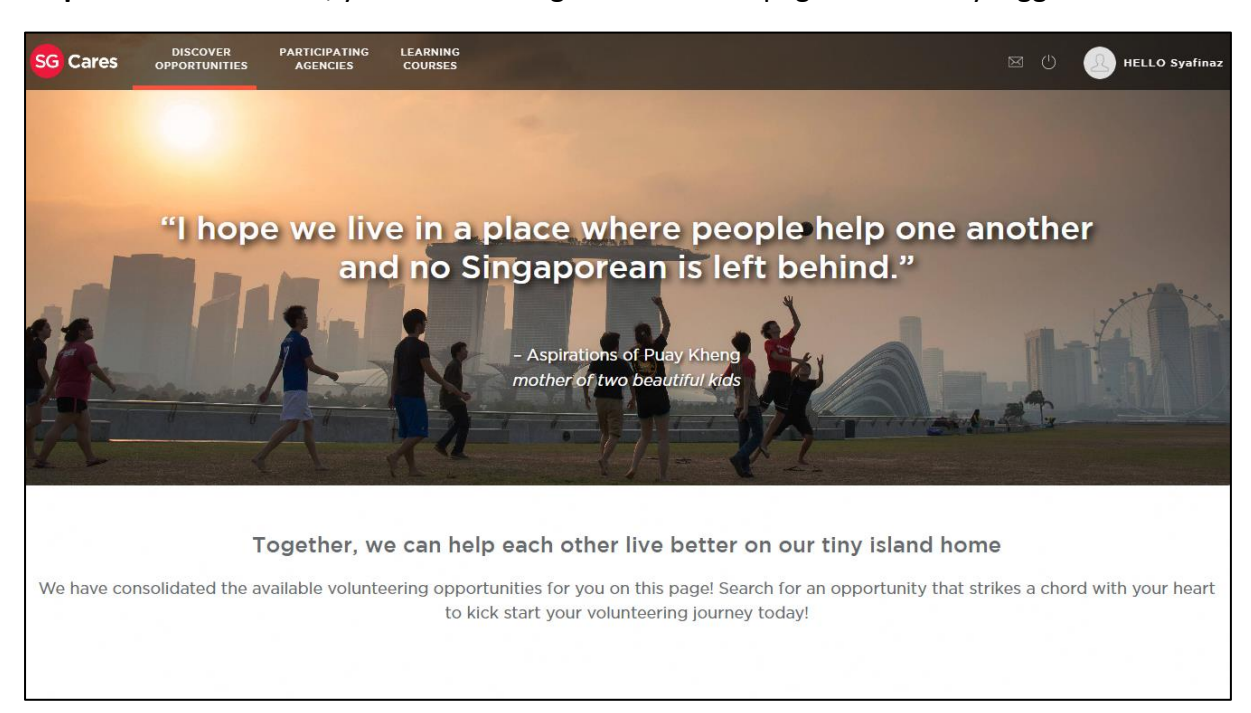

**Step 4:** Once successful, you will be brought to the Homepage and already logged in.

Step 5: Navigate to My Profile > Personal Particulars (this can be found at "HELLO <Name>" button the top right corner) and fill up all the required fields. Please make sure your NRIC, Mobile number and Email is included.

| Cares opportunities Adence                                                                 | TING LEARNING<br>ES COURSES                                                                                                    |                                               |                                                                |                                                               |                           | E C NELLO |
|--------------------------------------------------------------------------------------------|----------------------------------------------------------------------------------------------------|-----------------------------------------------|----------------------------------------------------------------|---------------------------------------------------------------|---------------------------|-----------|
|                                                                                            | H THERE AND A STATE                                                                                                    |                                               |                                                                |                                                               |                           |           |
| 2                                                                                          | 43<br>Number of Oppo                                                                                                    | prove                                         | 2.0<br>Number of Hours W                                       | Select Act                                                    | ton v                     | APPLY     |
|                                                                                            | signed Up                                                                                                    |                                               |                                                                |                                                               |                           |           |
| MY DASHBOARD                                                                               | Signed Up<br>MY PROFILE ~ MY ACTIVITIES<br>PERSONAL PARTICULARS<br>HOW CAN I CONTRIBUTE                                                                                                    | ✓ MY AC                                       | HEVEMENTS + MY ACCO                                            | UNT ~ MY PAYMENT ~                                            | 0                         | 0 🚳 🥸     |
| MY DASHBOARD                                                                               | Signed Up<br>MY PROFILE - MY ACTIVITIES<br>PERSONAL PARTICULARS<br>HOW CAN I CONTRIBUTE<br>OTHER INFORMATION<br>FAMILY/HOUSEHOLD MEMBER                                                                   | ✓ MY AC                                       | HEVEMENTS ~ MY ACCO                                            | UNT ~ MY PAYMENT ~                                            | 0                         | 0 🛆 🥸     |
| MY DASHBOARD<br>Opportunities<br>Name                                                      | SIGNED UP<br>MY PROFILE - MY ACTIVITIES<br>PERSONAL PARTICULARS<br>HOW CAN I CONTRIBUTE<br>OTHER INFORMATION<br>FAMILY/INOUSEHOLD MEMBER<br>SUPPORTING DOCUMENTS                                          | - MY AC                                       | HEVEMENTS ~ MY ACCO                                            | UNT - MY PAYMENT -<br>To                                      | Status                    | Action    |
| MY DASHBOARD<br>Opportunities<br>Name<br>Search By Name                                    | SIGNED UP<br>MY PROFILE ~ MY ACTIVITIES<br>PERSONAL PARTICULARS<br>HOW CAN I CONTRIBUTE<br>OTHER INFORMATION<br>FAME/VHOUSEHOLD MEMBER<br>SUPPORTING DOCUMENTS<br>MY EDUCATION HISTORY                    | <ul> <li>MY AC</li> <li>Visibility</li> </ul> | From<br>Search By From Date                                    | UNT - MY PAYMENT -<br>To<br>Search By To Date                 | Status<br>Engage          | Action    |
| MY DASHBOARD<br>Opportunities<br>Name<br>Search By Name<br>Volunteer Leader<br>Opportunity | Signed Up<br>MY PROFILE ~ MY ACTIVITIES<br>PERSONAL PARTICULARS<br>HOW CAN I CONTRIBUTE<br>OTHER INFORMATION<br>FAMILYOHOUSEHOLD MEMBER<br>SUPPORTING DOCUMENTS<br>MY EDUCATION HISTORY<br>MY DECLARATION | <ul> <li>MY AC</li> <li>Visibility</li> </ul> | FIEVEMENTS ~ MY ACCO<br>From<br>Search By From Date 24/07/2023 | UNT - MY PAYMENT -<br>To<br>Search By To Date 2<br>28/07/2023 | Status<br>Engage<br>Ended | Action    |

# Part B: Main Applicant to apply for the fostering scheme

**Step 1:** Decide who will be the Main Applicant, and who will be the Co-applicant.

**Step 2:** Main Applicant to click on the **Participating Agencies** button at the top pane of the homepage to discover all participating agencies once logged in.

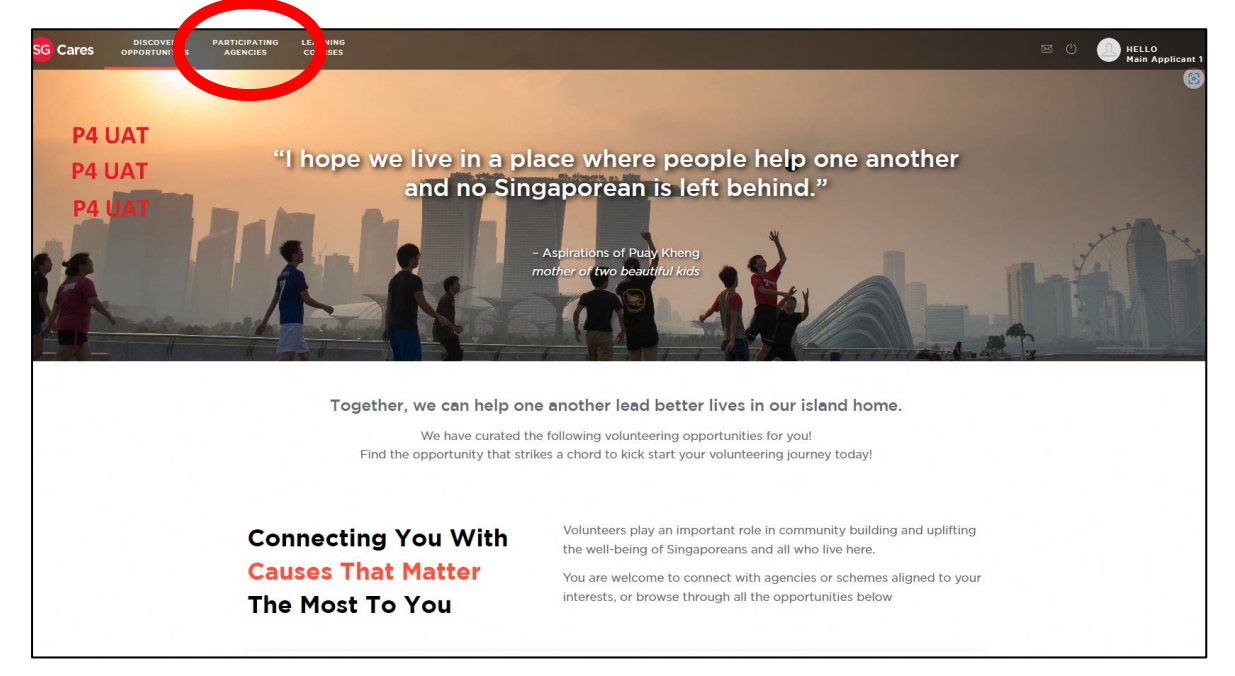

**Step 3:** Scroll down the page until you find Fostering. Click **Learn More**.

| SG Cares OPPORTUNITIES | Review Board (CYP)<br>PARTIGIANTINO LEARNING<br>HOME-AGENCIES COURSES      | HELLO UAT Fostering MA Vol9 |
|------------------------|----------------------------------------------------------------------------|-----------------------------|
|                        | LEARN MORE LEARN MORE LEARN MORE                                           |                             |
|                        | RPG                                                                        |                             |
| RL                     | ights                                                                      |                             |
|                        |                                                                            |                             |
|                        |                                                                            |                             |
| F                      | Fostering                                                                  |                             |
| Yi<br>st<br>S          | Your fostering journey<br>starts here! Fostering<br>scheme volunteers help |                             |
| te                     | LEARN MORE                                                                 |                             |
|                        |                                                                            |                             |

**Step 4:** You will be redirected to the Fostering Scheme page where you can view the details of the scheme. Click **Apply.** 

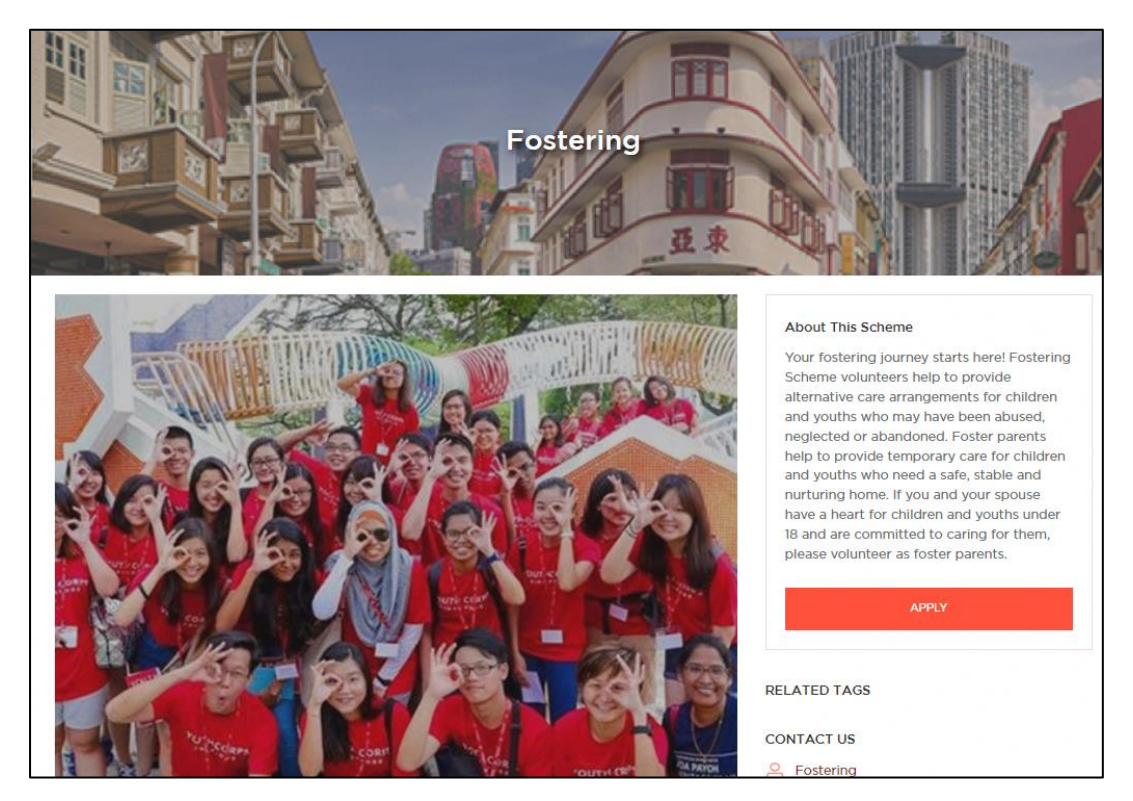

**Step 5:** You are directed to the Application page. <u>Note:</u> By Default, the scheme chosen will be Fostering.

| Start Your Application                                                                       | Tell Us More About Yourself                                                                        | Declarations & Supporting Documents                                                       |       |
|----------------------------------------------------------------------------------------------|----------------------------------------------------------------------------------------------------|-------------------------------------------------------------------------------------------|-------|
| nterested? Tell us a bit about yourself and the<br>schemes you would like to volunteer with. | Great, now we'll need a bit more informati<br>so we can match you with the best schem<br>possible. | on Submit a couple of documents and<br>declarations of final checks before we<br>proceed. |       |
| •                                                                                            | 0                                                                                                  | 0                                                                                         |       |
|                                                                                              |                                                                                                    | + Expan                                                                                   | d All |
| elect Your Preferred Scheme                                                                  | es                                                                                                 |                                                                                           | -     |
|                                                                                              |                                                                                                    |                                                                                           |       |
| ere are a list of schemes we think would sui                                                 | t you best. You may change any of these                                                            | if they are not to your liking.                                                           |       |
| rst Option *                                                                                 | Fostering                                                                                          |                                                                                           |       |
|                                                                                              |                                                                                                    |                                                                                           |       |
|                                                                                              | Vour                                                                                               | SAVE AS DRAFT SAVE & NEXT                                                                 |       |
| ersonal details on Mv F                                                                      | Profile page.                                                                                      | ave the application<br>rogress and complete it<br>ter                                     |       |
| e details will be reflecte                                                                   | ed in your                                                                                         |                                                                                           |       |
| pplication.                                                                                  | )                                                                                                  |                                                                                           |       |

**Step 6:** Fill in your personal details.

| All fields marked with asterisk (*) are mandatory.                                                             |                                                                                                    |                                       |
|----------------------------------------------------------------------------------------------------|----------------------------------------------------------------------------------------------------|---------------------------------------|
| Salutation *                                                                                                   | Diease select                                                                                                    | ~                                     |
| Full Name *                                                                                                    | Co-Applicant 5                                                                                                    |                                       |
| NRIC/FIN *                                                                                                    | \$9497523I                                                                                                    |                                       |
| Sex *                                                                                                    | Male                                                                                                    | ~                                     |
| Race *                                                                                                    | Chinese                                                                                                    | ~                                     |
| Residential Status *                                                                                           | Singagore Otizen                                                                                                    | ~                                     |
| Nationality *                                                                                                  | Singaporeari                                                                                                    | ~                                     |
| Date of Birth *                                                                                                | 01/06/1995                                                                                                    | a                                     |
| Age *                                                                                                    | 28                                                                                                    |                                       |
| Religion *                                                                                                    | Hindulam                                                                                                    | ~                                     |
| Country of Birth *                                                                                             | Singapore                                                                                                    | ~                                     |
| Marital Status *                                                                                               | Married                                                                                                    | ~                                     |
| Dialect                                                                                                    | Please select                                                                                                    | ~                                     |
| Primary Language *                                                                                             | Plesse select                                                                                                    | ~                                     |
| Primary Language Proficiency (Spoken) *                                                                        | Diasse select                                                                                                    | ~                                     |
| Primary Language Proficiency (Written)*                                                                        | Please select                                                                                                    | ~                                     |
| Secondary Language                                                                                             | Please select                                                                                                    | ~                                     |
| Secondary Language Proficiency (Spoken)                                                                        | Plaze select                                                                                                    | ~                                     |
| Email *                                                                                                    | uat_fostering_ca_vol5@meilina.pr.com                                                                                  |                                       |
| Mobile Number *                                                                                                | 36452716                                                                                                    |                                       |
| Emergency Contact Name *                                                                                       | Main Applicant S                                                                                                    |                                       |
| Emergency Contact Number *                                                                                     | 91959473                                                                                                    |                                       |
| NOK Name *                                                                                                    | Enter Next of Kin Name                                                                                                |                                       |
| NOK Contact no *                                                                                               | Enter Next of Kin Contact No.                                                                                         |                                       |
| NOK Relationship *                                                                                             | Diasse solact                                                                                                    | ~                                     |
| Working in Public Sector *                                                                                     | Yes No                                                                                                    |                                       |
| Registered Address *                                                                                           | 208/36 Sauch                                                                                                    |                                       |
|                                                                                                    | B12         Floor No.         Unit N           THOMSON ROAD         MINISTRY OF SOCIAL AND EAMILY DOUGL COMPLET WARRY | (a                                    |
| Mailinn Address *                                                                                              | 206/36                                                                                                    | · · · · · · · · · · · · · · · · · · · |
| - menting record 5230                                                                                          | 512 Floor No. Lint N                                                                                                  | la:                                   |
|                                                                                                    | THOMSON ROAD<br>MINISTRY OF SOCIAL AND FAMILY DEVELOPMENT (MSF)                                                       | 2<br>2                                |
| Employment Sector *                                                                                            | Please select                                                                                                    | ~                                     |
| And a second second second second second second second second second second second second second second second |                                                                                                    |                                       |

**Step 9:** Fill in your Co-Applicant Details.

| C 4000 477D                                                             |                                                                                                    |
|-------------------------------------------------------------------------|----------------------------------------------------------------------------------------------------|
| 5498247.3D                                                              |                                                                                                    |
| uat_fostering_ma_vol9@mailinator.com                                    |                                                                                                    |
| uat_fostering_ma_vol9@mailinator.com                                    |                                                                                                    |
| 37482918                                                                |                                                                                                    |
| 37482918<br>ur <b>Co-applicant has</b><br>before you fill-up the Foster |                                                                                                    |
|                                                                         | uat_fostering_ma_vol9@mailinator.com uat_fostering_ma_vol9@mailinator.com 37482918 ur <b>Co-applicant has</b> efore you fill-up the Foster |

**Step 7:** To fill in your registered address, input the postal code number in the Postal Code field.

Step 8: Then click on Search button.

• The system will automatically fill in the address street name according to the postal code.

| Postal Code   | 7         | Search 8 |
|---------------|-----------|----------|
| Block         | Floor No. | Unit No. |
| Street Name   |           |          |
| Building Name |           |          |
| Please Select | •         |          |

**Step 10:** Click **Add** on each section respectively to include the required details. Fill in scheme specific questions and click **Save & Next.** 

**Step 11**: Complete Document Checklist by submitting the mandatory documents for both you and your co-applicant. <u>Note:</u> File size limit is 5MB.

| se this section to explain the nature of this particular se                                                   | ction.    |             |                                 |                           |
|----------------------------------------------------------------------------------------------------|-----------|-------------|---------------------------------|---------------------------|
| Document                                                                                                    | Туре      | Description | Status                          | Action                    |
| Work Permit/Employment Pass<br>Work Permit/Employment Pass ( for applicants who<br>are non-Singaporean or PR) | Optional  | 1           | No files have been<br>uploaded. | Select files              |
|                                                                                                    |           |             |                                 | (file size limit:<br>5MB) |
|                                                                                                    |           |             |                                 | Click here to<br>Upload   |
| Income/Bank Saving Statements                                                                                 | Optional  |             | No files have been              | Select files              |
| Uploading Bank Saving Statement is mandatory for<br>retirees without income statements                        |           |             |                                 | <u> </u>                  |
|                                                                                                    |           | 1           |                                 | (file size limit:<br>5MB) |
|                                                                                                    |           |             |                                 | Click here to<br>Upload   |
| Marriage Certificate                                                                                          | Mandatory |             | Uploaded                        | Select files              |
| Marriage Certificate (Main and Co-Applicant)                                                                  |           | 1           | For_FA.pdi                      |                           |
|                                                                                                    |           | 8           |                                 | (file size limit:<br>5MB) |
|                                                                                                    |           |             |                                 | Click here to             |

**Step 12:** Agree to Terms and Conditions and submit application.

| Declarations/Additional Informat                                                                                                    | tion +                                                                                                    |
|----------------------------------------------------------------------------------------------------|----------------------------------------------------------------------------------------------------|
| Terms & Conditions                                                                                                    |                                                                                                    |
| The following T&Cs have to be agreed                                                                                                    | upon by the applicant in order to submit an application.                                                                                                    |
| in this form), affirm that I/we have read, understand an                                                                                                    | d agree with the following: 1. I accept full responsibility for the accuracy and completeness of t                                                                       |
| Information and accompanying documents contained F<br>application, may be cause for rejection / conclusion of vo                                                             | herein and understand that any false or misleading information in, or in connection with my/o                                                                            |
| Information and accompanying documents contained F<br>application, may be cause for rejection / conclusion of vo<br>a l agree to the above Terms & Conditions<br>SAVE & BACK | herein and understand that any false or misleading information in, or in connection with my/o<br>oluntary service. A:           SAVE AS DRAFT         SUBMIT APPLICATION |

Once you click **Submit Application**, you will not able to edit your application and your Co-Applicant will be notified to fill-up their part.

## Part C: Co-Applicant to complete Foster Parent application

**Step 1: Co-applicant to** login to the portal and click on the **step 1** icon on the navigation bar.

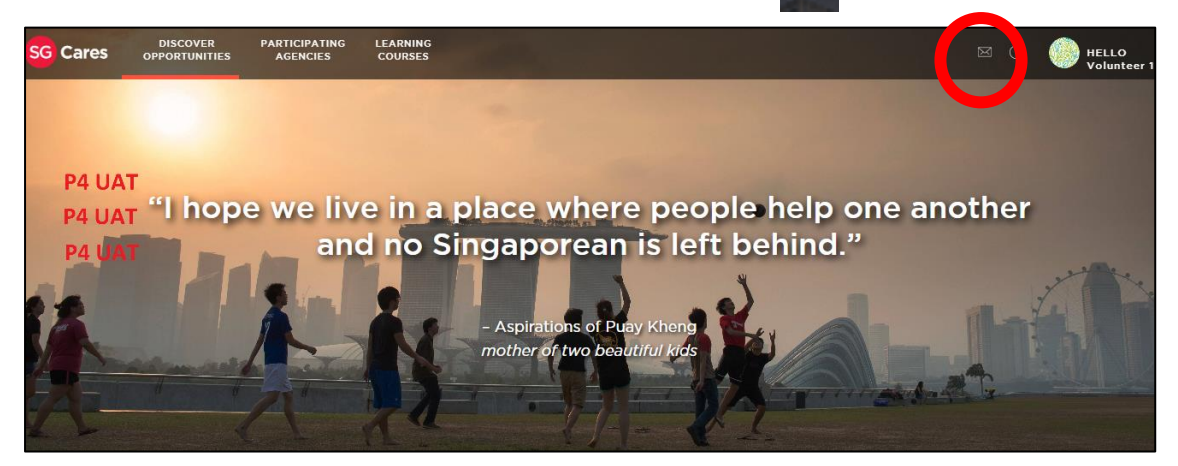

**Step 2:** You will now be directed to your **Notifications** page. You can view the notification to complete the Fostering application. Click **HELLO <Name>** button at the top panel to access your Volunteer Dashboard.

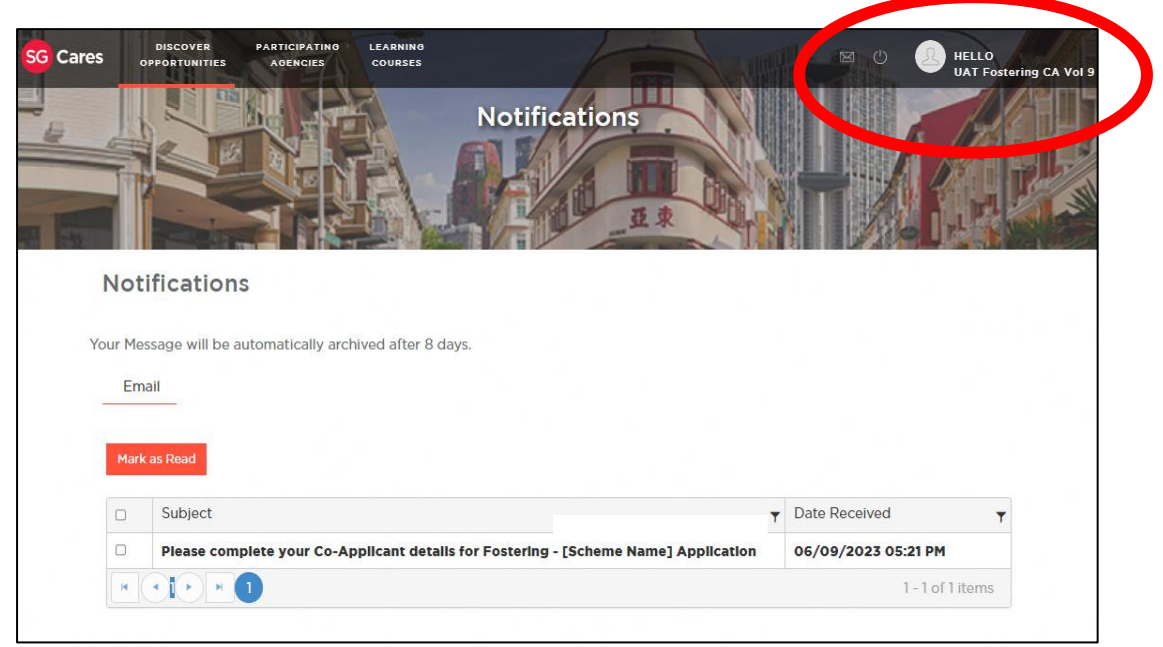

**Step 3:** You will now be directed to your Volunteer Dashboard. Scroll down to view the **Pending Applications** table. Under Action column, click **Edit** on the pending application.

| Agency/Scheme    | Site/Organisation | Date Applied           | Action      |                |
|------------------|-------------------|------------------------|-------------|----------------|
| Search By Scheme | Search By site    | Search By Date Applied | Ċ.          |                |
| Fostering        |                   | 06/09/2023             | Edit   With | draw           |
|                  | items per page 🔒  |                        | 1           | - 1 of 1 items |

**Step 4:** There will be a pop-up window to view the application details. Click on **Application Questions** and fill up all fields.

| Со-Ар                | plicant Details                               |                      |                                      | × |
|----------------------|-----------------------------------------------|----------------------|--------------------------------------|---|
| Details<br>Main-Appl | Main-Applicant Application Questions          | co-Applicant Detai   | Application Questions                |   |
|                      | R                                             | Co-Applicant Details |                                      |   |
|                      |                                               | NRIC/FIN             | 417F                                 |   |
|                      |                                               | Email                | uat_fostering_ca_vol9@mailinator.com |   |
| Pendi                | Application Status<br>ing Co-Applicant Review | Mobile Number        | 84928372                             |   |
|                      |                                               |                      |                                      |   |
|                      |                                               | SAVE AS              | DRAFT SUBMIT CLOSE                   |   |

| etails Main-Applicant Application | n Questions Co-Applicant Details Application Questions                                    |    |
|-----------------------------------|-------------------------------------------------------------------------------------------|----|
| ain-Applicant Document Checklist  |                                                                                           |    |
|                                   |                                                                                           |    |
|                                   |                                                                                           |    |
| $\cap$                            |                                                                                           |    |
| 52                                |                                                                                           |    |
|                                   | 1. What is your personal annual income? *                                                 |    |
|                                   | ○ >\$1,000-\$20,000                                                                       |    |
|                                   | ○ \$20,001-\$30,000                                                                       |    |
|                                   | ○ \$30,001-\$40,000                                                                       |    |
| Application Status                | ○ \$40,001-\$80,000                                                                       |    |
| Pending Co-Applicant Deview       | ○ \$80,001-\$120,000                                                                      |    |
| rending co Applicant Review       | 0 \$120,001-\$160,000                                                                     |    |
|                                   | ○ \$160,001-\$200,000                                                                     |    |
|                                   | ○ \$200,001-\$240,000                                                                     |    |
|                                   | ○ \$240,001-\$280,000                                                                     |    |
|                                   | ○ \$280,001-\$320,000                                                                     |    |
|                                   | ○ \$320,001+                                                                              |    |
|                                   | 2. What is your housing ownership status? *                                               |    |
|                                   | O Bostad                                                                                  |    |
|                                   |                                                                                           |    |
|                                   | O Others                                                                                  |    |
|                                   | 0.0403                                                                                    |    |
|                                   | 3. What is your housing type? •                                                           |    |
|                                   | O 1 Room HDB                                                                              |    |
|                                   | O 2 Room HDB                                                                              |    |
|                                   | O 3 Room HDB                                                                              |    |
|                                   | O 4 Room HDB                                                                              |    |
|                                   | O 5 Room HDB                                                                              |    |
|                                   | O Executive/Private Condo                                                                 |    |
|                                   | O Landed Property                                                                         |    |
|                                   | O Others                                                                                  |    |
|                                   |                                                                                           |    |
|                                   |                                                                                           |    |
|                                   | 30. I declare that the information provided in this form is true and correct and I furnis | sh |
|                                   | the information knowing that I may be liable to criminal prosecution if I have stated a   | ny |
|                                   | information which I know to be false or do not believe to be true. *                      |    |
|                                   |                                                                                           |    |
|                                   | o Lagice                                                                                  |    |
|                                   |                                                                                           |    |
|                                   |                                                                                           |    |
|                                   |                                                                                           |    |

#### You are done!

Once your application has been reviewed, both you and your co-applicant will receive a notification in your SG Cares accounts on whether you will be proceeding into the next phase of the application. An officer from MSF or one of the Fostering Agencies will reach out to you with the next steps.

If you face any difficulties applying, or have any enquiries, please reach out to us through WhatsApp at 9645 8231 or email us at <u>fostering@msf.gov.sg</u>.

Thank you for your interest in fostering, we look forward to being in touch.